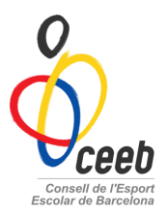

# Inscripció CONJUNTS DE RÍTMICA

El CEEB posa a la vostra disposició aquesta aplicació informàtica per inscriure a tots els participants.

MANUAL APLICATIU Aplicació de llicències 1r- Donar d'alta l'entitat Accedir amb l'usuari i contrasenya assignat pel CEEB 2n- Donar d'alta als participants Pestanya de Participants Si apareix un llistat de participants: és la base de dades Aquells que no apareguin hem de seleccionar Nou Participant Nif/Nie El cas de posar **nou participant:** CatSalut Escriure una de les 2 opcions: DNI o CatSalut Passaport Omple un dels tres camps següe CatSalut, NIF/NIE o Passaport. Buscar Cancelar 3r- Omplir el formulari del participant Un cop omplert seleccionar 🛃 Desar i crear llicència Exemple: Modalitat\* Categoria\* SubCategoria\* GIMNÀSTICA RÍTMICA • BENJAMÍ . FEMENÍ ۲

#### Quan tens totes les llicències del conjunt. Et dirigeixes a LLICÈNCIES

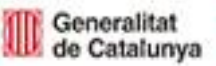

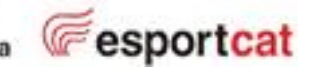

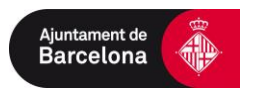

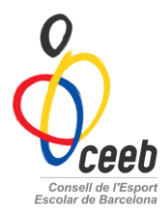

# 4rt- Inscriure a la competició de CONJUNTS

A l'apartat de llicències, selecciono a les participants d'aquell conjunt i li dic

#### Crear un grup

| Ent  | itat Llicè | ncies I     | Facturació | Particip                                                                                                    | oants Co  | mpetició Equ  | ips Consult | es Comu   | nicats Boti  | ga Gedo      |  |  |  |
|------|------------|-------------|------------|----------------------------------------------------------------------------------------------------|-----------|---------------|-------------|-----------|--------------|--------------|--|--|--|
|      |            |             |            | Llicències                                                                                                   |           |               |             |           |              |              |  |  |  |
| 0    | Nou Nova L | licència    | nprimir *  | primir * 📀 Validar<br>ció * Categories > Selecciona opcić * Subcategories > Selecciona opcić * Cerca Netejar |           |               |             |           |              |              |  |  |  |
| Mod  | al Nous A  | Ibarans     | ció 🔻      |                                                                                                    |           |               |             |           |              |              |  |  |  |
| Sel. | c Nova Ir  | nscripció   | CatSa      | lut                                                                                                    | Nom       | Cognoms       | Modalitat   | Categoria | SubCategoria | Tipus SubCat |  |  |  |
|      | E Crear u  | un grup     | NIVE       | 990508008                                                                                                    | ELENA     | NIETO VENTURA | GIMNÀSTICA  | JUVENIL   | FEMENÍ       | Esportista   |  |  |  |
|      | LPP913706; | Facturada   | PUPA       | 1071217CC                                                                                                    | LOURDES   | PUIGGROS PAR  | CROS        | BENJAMI   | 2007         | Esportista   |  |  |  |
|      | LMM913708  | Preinsorita | MESS       | 0991103DE                                                                                                    | LEO       | MESSI         | NATACIÓ     | JUVENIL   | MASCULÍ      | Esportista   |  |  |  |
|      | ENV913706  | Preinsorita | NIVE1      | 990508008                                                                                                    | ELENA     | NIETO VENTURA | NATACIÓ     | JUVENIL   | FEMENÍ       | Esportista   |  |  |  |
| •    | LMM913706  | Preinsorita | MESS       | 0991103DE                                                                                                    | LEO       | MESSI         | GIMNÀSTICA  | JUVENIL   | MASCULÍ      | Esportista   |  |  |  |
| 1    | ESS913706: | Preinsorita | SESA       | 100030200:                                                                                                   | EMILY MEG | SEJAS SÁNCHEZ | GIMNÀSTICA  | JUVENIL   | FEMENÍ       | Esportista   |  |  |  |
|      | AND913706  | Preinsorita | NIDE       | 071025002                                                                                                    | ALBA      | NIETO DELGADO | NATACIÓ SIN | BENJAMÍ   | FEMENÍ       | Esportista   |  |  |  |
|      | LPP913706  | Facturada   | PUPA       | 1071217CC                                                                                                    | LOURDES   | PUIGGROS PAR  | ESCACS      | BENJAMÍ   | FEMENÍ       | Esportista   |  |  |  |

# 5è- Penjar la música

En format MP3, en el moment que realitzem la INSCRIPCIÓ.

A l'arxiu cal que posar el nom i cognom de la gimnasta o conjunt, categoria, nivell i entitat sense espais.

|  | Q | ) Músiques                                                           |                                      |            |
|--|---|----------------------------------------------------------------------|--------------------------------------|------------|
|  | 0 | Seleccionar archivo Ningún archivo seleccionado<br>Arxiu (1Mb màxim) | Selecciona opció •<br>Tipus d'adjunt | Descripció |
|  | 0 | Seleccionar archivo Ningún archivo seleccionado<br>Arxiu (1Mb màxim) | Selecciona opció •<br>Tipus d'adjunt | Descripció |

Exemple grup Trobada o Conjunt: Fades\_benjamiB\_Les Corts

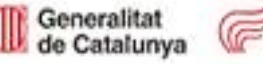

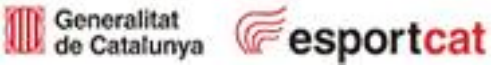

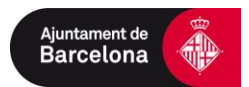

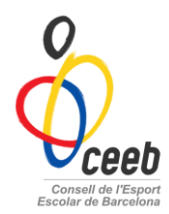

# 5è- Fer els albarans

# > Validar les Llicències

- 1. Selecciono i validar
- 2. Selecciono i Nou→ <u>Nou albarà</u>

| Ent        | titat   | Llicer    | ncies    | Factu   | ració | Pi    | artici | pants | Compet      | ició | Equi    | ps C     | onsult  | es Comu      | inica |
|------------|---------|-----------|----------|---------|-------|-------|--------|-------|-------------|------|---------|----------|---------|--------------|-------|
|            |         |           |          |         |       |       |        |       |             |      |         |          | L       | licèncie     | es    |
| 2          | 0       | Nou *     | ð        | Imprim  | ir *  | 0     | Valio  | lar   |             |      |         |          |         |              |       |
| Mod        | alitats | Sele      | cciona   | a opció | ۲     | Categ | ories  | Sel   | ecciona opc | ć ¥  | Subcate | gories > | Selec   | cciona opcić | ۲     |
| £ <b>-</b> | Codi Ll | icència B | Estat    |         | CatSa | lut   | Nom    | Cogn  | Modalitat   | Cate | egoria  | SubCa    | tegoria | Tipus SubCa  | i És  |
|            | ENV91   | 3706      | Preinscr | ita     | NIVE1 | 9905  | ELEN   | NIETC | GIMNÀSTIC/  | JUV  | ENIL    | FEMEN    | aĭ      | Esportista   | 0     |
|            | LPP91   | 3706:     | actural  | 54      | PUPA  | 1071: | LOUF   | PUIG  | CROS        | BEN  | IMALI   | 2007     |         | Esportista   | 0     |
| •          | LMM9    | 1370€     | Preinscr | ita     | MESS  | 0991  | LEO    | MESE  | NATACIÓ     | JUV  | ENIL    | MASCI    | JLÍ     | Esportista   | 0     |
| •          | ENV91   | 13706     | Preinscr | ita     | NIVE1 | 9905  | ELEN   | NIET  | NATACIÓ     | JUV  | ENIL    | FEMEN    | aí      | Esportista   | 0     |
| 1          | L MM9   | 1370E     | reinscr  | ita     | MESS  | 0991  | LEO    | MESE  | GIMNÀSTIC/  | JUV  | ENIL    | MASCI    | JLÍ     | Esportista   | 0     |

# Validar el conjunt

Pestanya de Competició vas a inscripcions- grups de gim. rítmica

Seleccionar i Accions→ Nou Albarà

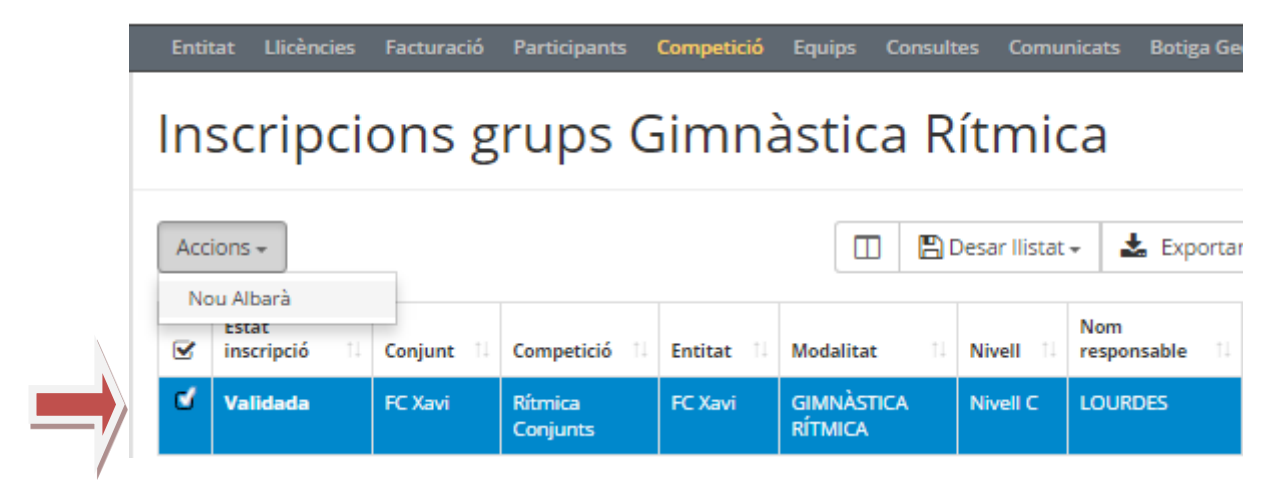

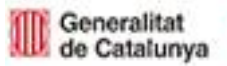

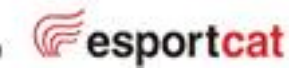

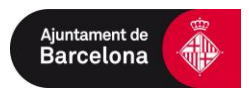

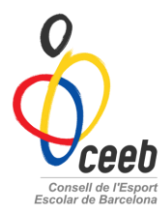

# 6è- Pagar

| Pestanya de           | Fact             | uració      | 5 sele          | cciono to          | ts els alb       | ara | ans i <b>Ac</b> | cions→                    | Pa | agar         |           |
|-----------------------|------------------|-------------|-----------------|--------------------|------------------|-----|-----------------|---------------------------|----|--------------|-----------|
| Albara                | ans              |             |                 |                    |                  |     |                 |                           |    |              |           |
| Accions -             |                  |             |                 |                    |                  |     | De              | esar llistat <del>-</del> | •  | 🖕 Exportar 🗸 | Cercar al |
| Pagar<br>Id<br>Albara | Loαı<br>↓ Albarà | ti<br>1↓ Al | pus<br>Ibarà î↓ | Data<br>Emissió î↓ | Data<br>Pagament | †↓. | Estat î↓        | Tipus<br>Pagament         | ↑↓ | Receptor 1   | Import 1  |
| <b>I</b> 178259       | 223319           | ə Li        | icències        | 03-10-2016         |                  |     | Pendent         |                           |    | FC Xavi      | 8,00      |

IMPORTANT: No s'acceptarà cap participant sense estar inscrit a l'Aplicatiu. La teva inscripció a l'activitat no finalitza fins realitzar el pagament.

Qualsevol dubte trucant a les oficines del CEEB al 93 511 20 40

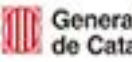

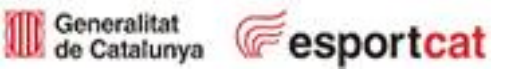

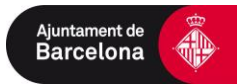